# Instructietekst printen en plotten van inspectietekeningen

Datum 15-Okt-2013

### Inhoud

| Page Setup 4                                                 |
|--------------------------------------------------------------|
| De Stufit Page Setup importeren4                             |
| Publish5                                                     |
| Het snelmenu van het publish commando                        |
| <b>2</b> Plotten van één tekening naar de standaardprinter6  |
| <b>B</b> Plotten van één tekening naar een Single-sheet PDF6 |
| 4 Een Sheet List maken en opslaan8                           |
| <b>5</b> Een Sheet List opnieuw openen10                     |
| <b>6</b> Een Sheet List plotten naar de standaardprinter11   |
| Een Sheet List plotten naar Single-sheet PDF bestanden.11    |
| 8 Een Sheet List plotten naar één Multi-sheet PDF bestand 12 |

# Page Setup

#### **1** De Stufit Page Setup importeren

Een AutoCAD tekening kan pas worden ge-plot wanneer alle benodigde plotinstellingen zijn opgegeven. Deze instellingen worden in een AutoCAD tekening opgeslagen als een z.g.n. **Page Setup**.

leder tab-blad in een AutoCAD tekening heeft een 'eigen' Page Setup, maar er kunnen ook extra plot-instellingen als z.g.n. **Page Setup Overrides** in een tekening zijn opgeslagen. Een inspectietekening heeft standaard zo'n Page Setup Override met de naam **Stufit**, die tevens standaard is toegekend aan het 'Model' tab-blad.

| Page setup       |                                   |                               | Plot style table (pen assignments) |
|------------------|-----------------------------------|-------------------------------|------------------------------------|
| Name:            | Stufit                            | bwg                           | stufit-zwart.ctb                   |
| Printer/plotter  |                                   |                               | Display plot styles                |
| Na <u>m</u> e:   | 🛱 Default Windows System Printer. | pc3   Properties              | Shaded viewport options            |
| Plotter:         | TP Output Gateway - Windows Syste | m Driver - by 🚽 210 мм 😓      | Shade plot As displayed            |
| Where:           | 1;                                |                               |                                    |
| Description:     | Printer created by TPAutoConnect  | 97 MM                         | DPI 100                            |
| Paper size       |                                   |                               | Plot options                       |
| A4               |                                   | •                             | Plot object lineweights            |
|                  |                                   |                               | Plot transparency                  |
| Plot area        |                                   | Plot scale                    | Plot with plot styles              |
| What to plot:    |                                   | Fit to paper                  | ✓ Plot paperspace last             |
| View             | ▼ STAAND ▼                        | <u>S</u> cale: 1:1000 ▼       | Hide paperspace objects            |
| Plot offset (or  | igin set to printable area)       | 1 mm 🔻 =                      | Drawing orientation                |
| <u>х</u> : -5.06 | mm 🔽 Center the plot              | t 1 unit                      | Portr <u>a</u> it                  |
| <b>y</b> 5.06    | mm                                |                               | C Landscape                        |
| <u> </u>         |                                   | Scale ineweights              | Plot upside_down                   |
| Preview          |                                   | ОК                            | Cancel <u>H</u> elp                |
|                  |                                   |                               |                                    |
| utit Pag         | e Setup kan automati              | sch worden geïmporte          | erd uit de template                |
| .dwt en          | toegekend aan het t               | ab-blad Model m.b.v.          | onderstaand commando               |
| ebest R          | ibbon menu:                       |                               |                                    |
| B 8 8 8          | 🔒 🦘 - 🧀 - 🔯 Drafting & Annotation | AutoCAD 2012 - NOT F          | OR RESALE 40A-100-01-T01.dwg       |
| ome Insert       | Annotate Parametric View Manage   | Output Plug-ins Online Nebest | Express Tools                      |
|                  |                                   |                               |                                    |

## **Publish**

#### Het snelmenu van het publish commando

AutoCAD heeft een **Publish** commando waarmee één of meerdere tekeningen snel naar de standaardprinter of een PDF bestand kunnen worden ge-plot. Tevens kan dit commando **Sheet Lists** met tekeningen opslaan om deze vervolgens op een later tijdstip opnieuw in te lezen, waarna nieuwe afdrukken of PDF bestanden van gewijzigde inspectietekeningen direct kunnen worden ge-plot.

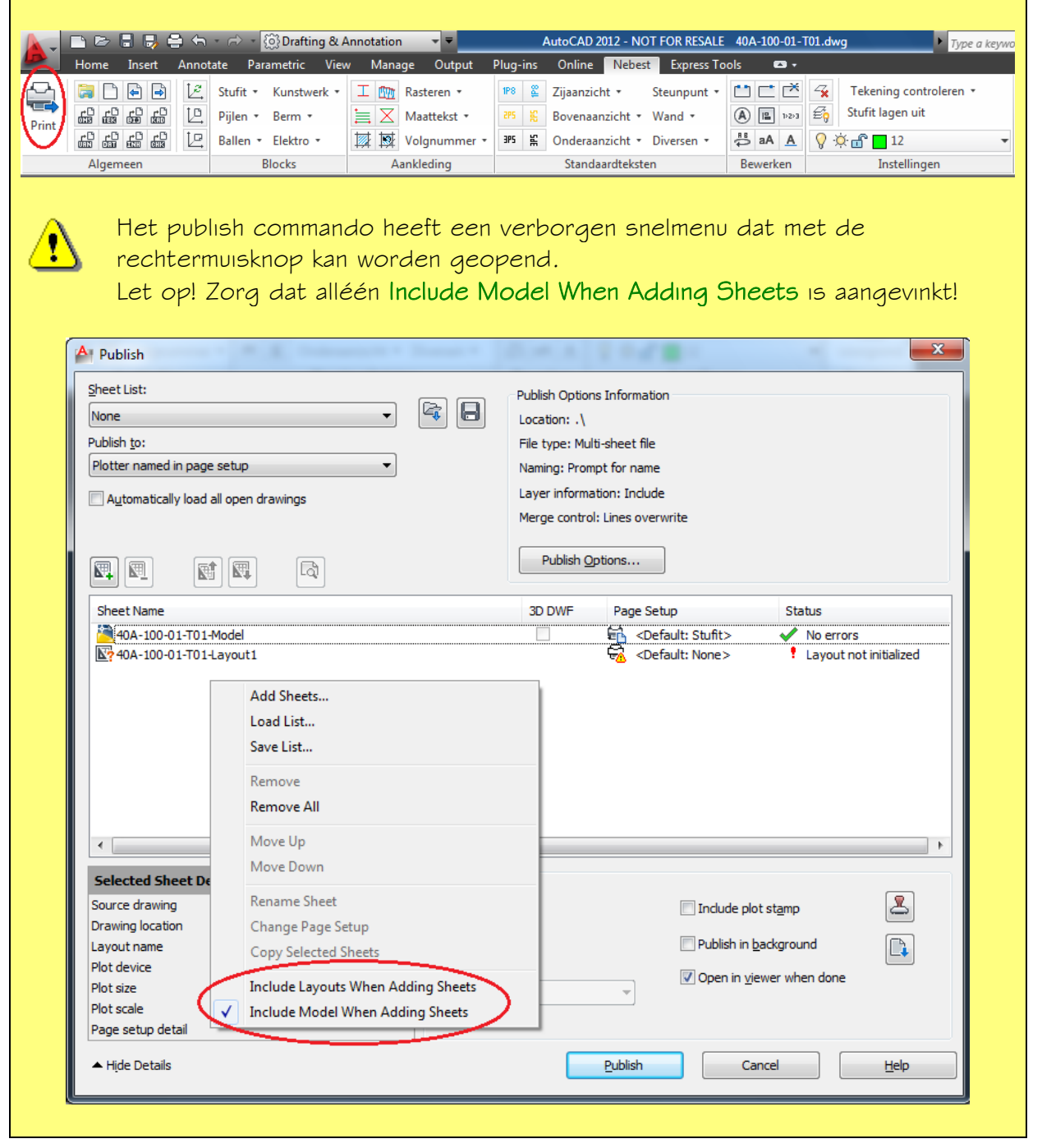

#### **2** Plotten van één tekening naar de standaardprinter

| <ul> <li>Open de<br/>uitklaplijst en kies<br/>'Plotter named in<br/>page setup'</li> </ul> | <b>S</b> - | Publish      Publish Detions Information     Location: .\      Publish to:      Plotter named in page setup     Automatically load all open drawings      Automatically load all open drawings |
|--------------------------------------------------------------------------------------------|------------|----------------------------------------------------------------------------------------------------|
| <ul> <li>Kies de tekening<br/>en selecteer de<br/>Stufit Page Setup</li> </ul>             | <b>G</b> - | Publish Qptions       Sheet Name       3D DWF       ************************************                                                                                                    |
|                                                                                            |            | Publish Output                                                                                                    |
| <ul> <li>Controleer</li> <li>'Number of</li> <li>conies' en kies</li> </ul>                | <b>K</b> a | Preview                                                                                                    |
| [Publish]                                                                                  | -          | - ngle Decails Publish CancelElp                                                                                                    |

Let op! In de Stufit Page Setup is als printer configuratie voor **Default Window System Printer.pc3** gekozen. Via het Start-menu van Windows 7 kan via **Apparaten en printers** een printer als standaardprinter worden ingesteld.

### **B** Plotten van één tekening naar een Single-sheet PDF

A Publish × • Open de Sheet List: Publish Ontions Information uitklaplijst en kies None • Location: .\ 'PDF' Publish <u>t</u>o: File type: Single-sheet file PDF Naming: N/A Layer information: Include Automatically load all open drawings Merge control: Lines overwrite • Kies [Publish Publish Options... La Options...] Sheet Name 3D DWF Page Setup Status 🎘 40A-100-01-BLG1-Model Content - Content - Con No errors Publish Output Selected Sheet Details Source drawing 8 Number of copies Include plot stamp Drawing location Publish in background Layout name Plot device Precision: Open in viewer when done Plot size None Plot scale Page setup detail Hide Details Publish Cancel Help

<u>'!</u>\

| • | Kies een locatie     |
|---|----------------------|
|   | voor het PDF         |
|   | bestand uit de       |
|   | uitklaplijst of kies |
|   | een folder via []    |
|   |                      |

• Kies 'Single-sheet file'

• Kies [OK]

<u>'</u>}

|             | Publish Options         |                   |
|-------------|-------------------------|-------------------|
|             | Q Current user:         |                   |
| /a          | Default output location | n (plot to file)  |
| /~~//-      | Location                | λ 🔽 🕶             |
| S.          | General DWF/PDF opti    | ons               |
|             | Туре 🤇                  | Single-sheet file |
|             | Naming                  | N/A               |
|             | Name                    | N/A               |
|             | Layer information       | Include           |
|             | Merge control           | Lines overwrite   |
|             | DWF data options        | *                 |
|             | Password protection     | Disabled          |
|             | Password                | N/A               |
|             | Block information       | Don't include     |
|             | Block template file     | N/A               |
|             | 3D DWF options          | ▲                 |
| 6           | Group by Xref hiera     | N/A               |
| Ka_         |                         |                   |
| $rac{1}{2}$ |                         |                   |

Wanneer de PDF optie Single-sheet file Is gekozen zal AutoCAD altijd bestaande PDF bestanden zonder te vragen overschrijven!

De locatie .\ verwijst naar de folder van waaruit AutoCAD is gestart. Bijvoorbeeld via een 'dubbel-klik' op een DWG bestand. Alléén wanneer AutoCAD wordt opgestart in de juiste projectfolder is het niet nodig om een locatie voor de PDF bestanden te kiezen. Controleer dus altijd of de opgegeven 'Default output location' goed is!

 Open met de rechter muisknop het snelmenu en kies de optie 'Rename Sheet' en verwijder de tekst '-Model'

• Kies [Publish]

| Sheet List:<br>None<br>Publish to:<br>PDF |                                 | • 🗟 🖯                      | Publish Options I<br>Location: P:\Pro<br>File type: Single<br>Naming: N/A | Information<br>ojecten\40A-100-01\<br>-sheet file |                |
|-------------------------------------------|---------------------------------|----------------------------|---------------------------------------------------------------------------|---------------------------------------------------|----------------|
| Automatically lo                          | ad all open drawings            | à                          | Layer informatic<br>Merge control: L<br>Publish Opti                      | n: Include<br>.ines overwrite<br>ons              |                |
| Sheet Name                                |                                 |                            | 3D DWF                                                                    | Page Setup                                        | Status         |
| 40A-100-01-B                              | LG1-Model                       |                            |                                                                           | Content Stufit >                                  | Vo errors      |
|                                           |                                 | Add Sheets                 |                                                                           |                                                   |                |
|                                           |                                 | Load List                  |                                                                           |                                                   |                |
|                                           |                                 | Save List                  |                                                                           |                                                   |                |
|                                           |                                 | Remove                     |                                                                           |                                                   |                |
|                                           |                                 | Remove All                 |                                                                           |                                                   |                |
|                                           |                                 |                            |                                                                           |                                                   |                |
|                                           |                                 | Move Up                    |                                                                           |                                                   |                |
|                                           |                                 | Move Down                  |                                                                           |                                                   |                |
| •                                         |                                 | Rename Sheet               |                                                                           |                                                   |                |
| Selected Sheet                            | Details                         | Change Page Setup          |                                                                           |                                                   |                |
| Source drawing<br>Drawing location        | 40A-100-01-BLG<br>C:\DATAWebest | Copy Selected Sheets       |                                                                           | 📃 Include pla                                     | ot stamp       |
| Layout name                               | Model                           | Include Layouts When Addi  | ng Sheets                                                                 | 🔲 Publish in t                                    | background     |
| Plot device                               | Override: DWG 1                 | / Include Model When Addin | g Sheets                                                                  | Open in vi                                        | ewer when done |
| Plot size                                 | 209.97 x 296.97 m               | n (Portrait) None          |                                                                           | - Open in vi                                      | ener men dolle |
| Plot scale                                | Custom                          |                            |                                                                           |                                                   |                |
|                                           | Override output de              | vice specified in          |                                                                           |                                                   |                |

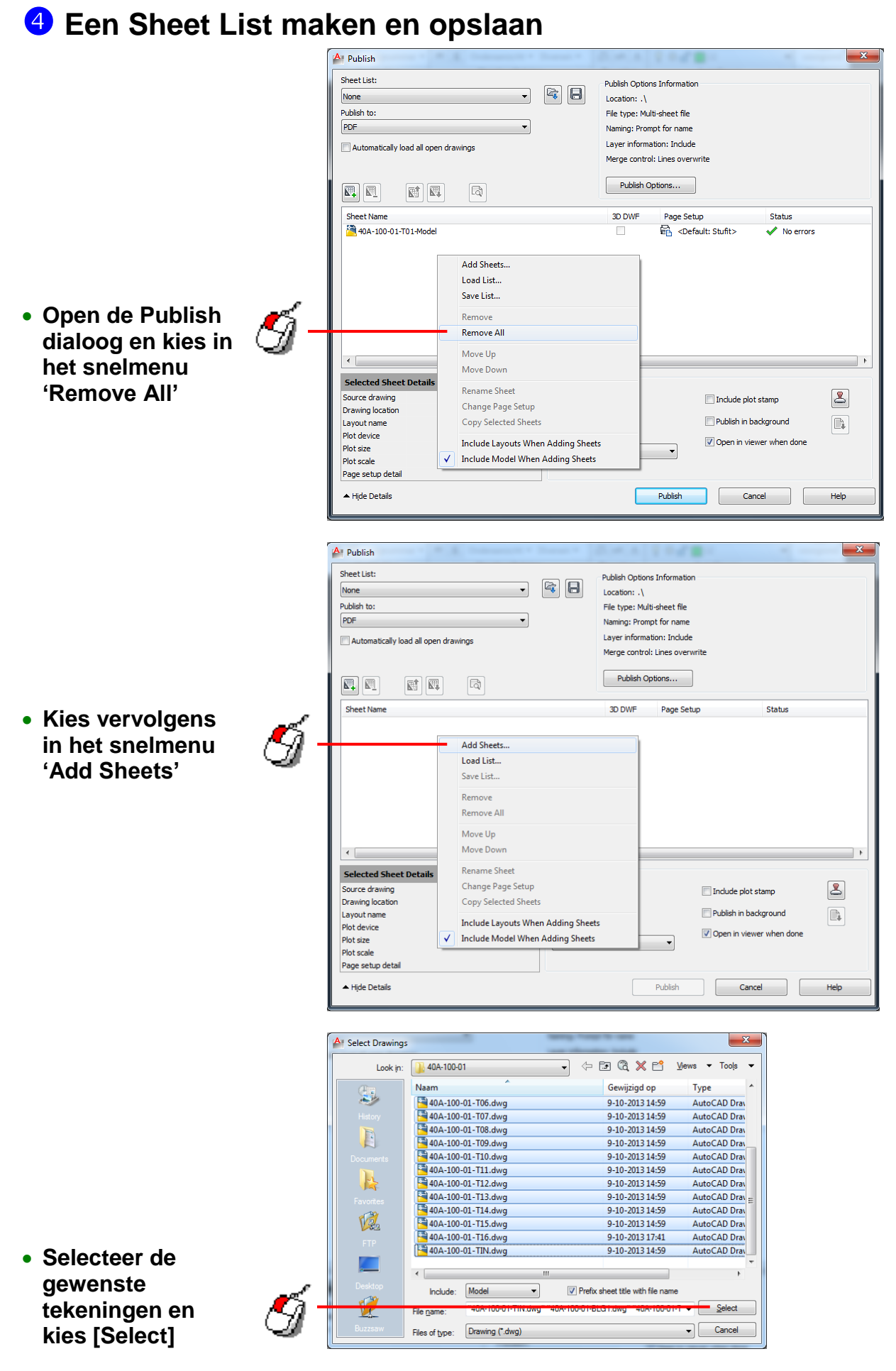

|                                                                                                    | A Publish                                                                                                    | 0                                                                                                    |                                                                                                    |
|----------------------------------------------------------------------------------------------------|----------------------------------------------------------------------------------------------------|----------------------------------------------------------------------------------------------------|----------------------------------------------------------------------------------------------------|
|                                                                                                    | Sheet List:                                                                                                    | Publish Options Information                                                                                                    |                                                                                                    |
|                                                                                                    | Publish to:                                                                                                    | File type: Multi-sheet file                                                                                                    |                                                                                                    |
|                                                                                                    | PDF   Automatically load all open drawings                                                                                                    | Naming: Prompt for name<br>Layer information: Include                                                                                                    |                                                                                                    |
| <ul> <li>Sleep tekeningen</li> </ul>                                                                                                    |                                                                                                    | Merge control: Lines overwrite                                                                                                    |                                                                                                    |
| in de juiste                                                                                                    |                                                                                                    | Publish Options                                                                                                    |                                                                                                    |
| volgorde 🏼 🏑 🐴 -                                                                                                    | Sheet Name<br>40A-100-01-BLG1-Model                                                                                                    | 3D DWF Page Setup<br>같은 <default:< th=""><th>Status  Stufit&gt;  No errors</th></default:<>                                                                                                    | Status  Stufit>  No errors                                                                                                    |
| ((()))                                                                                                    | An A-100-01-T01-Model<br>40A-100-01-T02-Model<br>40A-100-01-T03-Model                                                                                                    |                                                                                                    | : Stufit> Vio errors E                                                                                                    |
|                                                                                                    | 40A-100-01-T04-Model                                                                                                    | □                                                                                                    | : Stufit> Vio errors<br>: Stufit> Vio errors                                                                                                    |
|                                                                                                    | 40A-100-01-T06-Model                                                                                                    | Contraction     Contraction     Contracti                                                                                                    | : Stufit> Vo errors<br>: Stufit> Vo errors                                                                                                    |
|                                                                                                    |                                                                                                    | Coefault     Coefault     Coefault     Coefault     Coefault     Coefault                                                                                                    | : Stufit> Vo errors<br>: Stufit> No errors<br>: Stufit> No errors                                                                                                    |
|                                                                                                    | Selected Sheet Details                                                                                                    | III.                                                                                                    | •                                                                                                    |
|                                                                                                    | Source drawing 40A-100-01-BLG1.dwg                                                                                                    | Number of copies:                                                                                                    | Include plot stamp                                                                                                    |
|                                                                                                    | Layout name Model Plot device Override: DWG To PDF                                                                                                    | Precision:                                                                                                    | Publish in background                                                                                                    |
|                                                                                                    | Plot size 209.97 x 296.97 mm (Portrait)<br>Plot scale Custom                                                                                                    | None 🔻                                                                                                    | ✓ Open in viewer when done                                                                                                    |
|                                                                                                    | Page setup detail Override output device specified in                                                                                                    | Dublich                                                                                                    | Cancel Help                                                                                                    |
|                                                                                                    |                                                                                                    |                                                                                                    | Cance                                                                                                    |
|                                                                                                    | A Publish                                                                                                    |                                                                                                    |                                                                                                    |
|                                                                                                    | Sheet List:                                                                                                    | Publish Options Information                                                                                                    |                                                                                                    |
|                                                                                                    | Publish to:                                                                                                    | Location: .\<br>File type: Multi-sheet file                                                                                                    |                                                                                                    |
|                                                                                                    | PDF   Automatically load all open drawings                                                                                                    | Naming: Prompt for name<br>Layer information: Include                                                                                                    |                                                                                                    |
|                                                                                                    |                                                                                                    | Merge control: Lines overwrite                                                                                                    |                                                                                                    |
| . Wijzig do 'Shoot                                                                                                    |                                                                                                    | Publish Options                                                                                                    |                                                                                                    |
|                                                                                                    |                                                                                                    |                                                                                                    |                                                                                                    |
| Name' door on F2                                                                                                    | Sheet Name<br>40A-100-01-TIN-Model                                                                                                    | 3D DWF Page Setup                                                                                                    | Status                                                                                                    |
| Name' door op F2                                                                                                    | Sheet Name 40A-100-01-TIN/MODE 40A-100-01-TIN/MODE 40A-100-01-T01-Mode 540A-100-01-T02-Mode 540A-100-01-T02-Mode 540A-100-01-00-00-00-00-00-00-00-00-00-00-00                                                                                                    | 3D DWF Page Setup                                                                                                    | Status                                                                                                    |
| Name' door op F2                                                                                                    | Sheet Name<br>404-100-01-TN146002<br>404-100-01-T01-Model<br>404-100-01-T02-Model<br>404-100-01-T03-Model<br>404-100-01-T03-Model<br>404-100-01-T05-Model                                                                                                    | 3D DWF Page Setup<br>つけたいのでは、このでは、<br>つけたいのでは、<br>つけたいのででは、<br>つけたいのでで、<br>ついのででは、<br>つけたいのでで、<br>つけたいのでで、<br>つけたいのでで、<br>つけたいのでで、                                                     | Status     Ano errors       Status     No errors       Status     No errors       Status     No errors       Status     No errors       Status     No errors       Status     No errors       Status     No errors       Status     No errors                                                                                                    |
| Name' door op F2                                                                                                    | Sheet Name 40A-100-01-TU14ModC 40A-100-01-TU14ModC 40A-100-01-T01-Model 40A-100-01-T02-Model 40A-100-01-T03-Model 40A-100-01-T03-Model 40A-100-01-T05-Model 40A-100-01-T05-M0del 40A-100-01-T05-M0del 40A-100-01-T05-M0del                                                                                                    | 30 DWF Page Setup<br>の Fault<br>の Fault       | Status A lo errors Status No errors Statut> No errors Statut> No e |
| Name' door op F2                                                                                                    | Sheet Name 40A-100-01-TU14Mode 40A-100-01-TU14Mode 40A-100-01-T01-Model 40A-100-01-T02-Model 40A-100-01-T03-Model 40A-100-01-T05-Model 40A-100-01-T05-Model 40A-100-01-T05-Model 40A-100-01-T05-Model 40A-100-01-T08-Model 40A-100-01-T08-M0de 40A-100-01-T08-M0de 40A-100-01-T08-M0de 40A                                                                                                    | 30 DWF Page Setup<br>の日本部での日本部では、日本部での日本部での日本部での日本部での日本部での日本部での日本部での日本部での                                                                                                    | Status     A       No errors     Staft>       Staft>     No errors       Staft>     No errors                                                                                                    |
| Name' door op F2<br>te drukken                                                                                                    | Sheet Name  40A-100-01-TU[Nidod 40A-100-01-TU]Nidod 40A-100-01-T01-Nidod 40A-100-01-T03-Nidod 40A-100-01-T03-Nidod 40A-100-01-T03-Nidod 40A-100-01-T05-Nidod 40A-100-01-T03-Nidod 40A-100-01-T03-Nidod                                                                                                    | 30 DWF Page Setup<br>Consult<br>Consult<br>Co | Status     No errors       Stafit>     No errors       Stafit>     No errors       Stafit>     No errors       Stafit>     No errors       Stafit>     No errors       Stafit>     No errors       Stafit>     No errors       Stafit>     No errors       Stafit>     No errors       Stafit>     No errors       Stafit>     No errors       Stafit>     No errors       Stafit>     No errors       Stafit>     No errors                                                                                                    |
| Name' door op F2<br>te drukken                                                                                                    | Sheet Name 40A-100-01-TU/4Mode 40A-100-01-TU/4Mode 40A-100-01-T01-Model 40A-100-01-T02-Model 40A-100-01-T03-Model 40A-100-01-T05-Model 40A-100-01-T05-Model 40A-100-01-T05-Model 40A-100-01-T03-Model 40A-100-01-T03-Model 40A-100-01-T10-Model 40A-100-01-T10-Model 4 Selected Sheet Details  © ©  Source drawing 40A-100-01-TIN.dwg Drawing location .C:\DATW.WheestProjecten\40A-100.                                                                                                    | D DWF Page Setup<br>General<br>General<br>Gen | Status     All orrors       Staft>     No errors       Staft>     No errors                                                                                                    |
| Name' door op F2<br>te drukken<br>AutoCAD gebruikt<br>de Sheet Name<br>als bestandsnaam voor<br>het plotten van Single                                                                                                    | Sheet Name           40A-100-01-T01/Model           40A-100-01-T01/Model           40A-100-01-T02-Model           40A-100-01-T03-Model           40A-100-01-T03-Model           40A-100-01-T03-Model           40A-100-01-T03-Model           40A-100-01-T03-Model           40A-100-01-T03-Model           40A-100-01-T03-Model           40A-100-01-T03-Model           40A-100-01-T03-Model           40A-100-01-T03-Model           40A-100-01-T03-Model           40A-100-01-T03-Model           40A-100-01-T04-Model           40A-100-01-T04-Model                                                                                                    | DDVF Page Setup<br>Consult<br>Consult<br>Cons | Status Status Status Status Status Status Status Status No errors Statut No errors Statut No errors Statut No errors Statut No errors Statut No errors Statut No errors Statut No errors Statut No errors Statut One errors Statut One errors One errors One |
| Name' door op F2<br>te drukken<br>AutoCAD gebruikt<br>de Sheet Name<br>als bestandsnaam voor<br>het plotten van Single<br>Sheet PDF bestanden.                                                                                                    | Sheet Name           40A-100-01-TD14Model           40A-100-01-TD1-Model           40A-100-01-TD2-Model           40A-100-01-TD3-Model           40A-100-01-TD3-Model           40A-100-01-TD3-Model           40A-100-01-TD3-Model           40A-100-01-TD3-Model           40A-100-01-TD3-Model           40A-100-01-TD3-Model           40A-100-01-TD3-Model           40A-100-01-TD3-Model           40A-100-01-TD3-Model           40A-100-01-TD3-Model           40A-100-01-T09-Model           40A-100-01-T09-Model                                                                                                    | DDUMP Page Setup<br>General<br>General<br>Gen | Status Status Status Status Status Status Status Status Status Status Status No errors Statut No errors Statut No errors Statut No errors Statut No errors Statut No errors Statut No errors Statut No errors Statut Openin yjewer when done                                                                                                    |
| Name' door op F2<br>te drukken<br>AutoCAD gebruikt<br>de Sheet Name<br>als bestandsnaam voor<br>het plotten van Single<br>Sheet PDF bestanden.                                                                                                    | Sheet Name           40A-100-01-T01-Model           40A-100-01-T01-Model           40A-100-01-T03-Model           40A-100-01-T03-Model           40A-100-01-T03-Model           40A-100-01-T03-Model           40A-100-01-T03-Model           40A-100-01-T03-Model           40A-100-01-T03-Model           40A-100-01-T03-Model           40A-100-01-T03-Model           40A-100-01-T03-Model           40A-100-01-T08-Model           40A-100-01-T08-Model                                                                                                    | DUVF Page Setup<br>Construction<br>Default<br>Default    | Status Status Status Status Status Status Status Status Status Status Status No errors Statut No errors Statut No errors Statut No errors Statut No errors Statut No errors Statut No errors Statut No errors Statut No errors Statut Cancel Heb                                                                                                    |
| Name' door op F2<br>te drukken<br>AutoCAD gebruikt<br>de Sheet Name<br>als bestandsnaam voor<br>het plotten van Single<br>Sheet PDF bestanden.                                                                                                    | Sheet Name  40A-100-01-T014Node  40A-100-01-T014Node  40A-100-01-T024Node  40A-100-01-T034Node  40A-100-01-T034Node  40A-100-01-T054Node  40A-100-01-T054Node  40A-100-01-T054Node  40A-100-01-T054Node  40A-100-01-T054Node  40A-100-01-T054Node  40A-100-01-T054Node  40A-100-01-T054Node  40A-100-01-T054Node  40A-100-01-T044Node  40A-100-01-T044Nod                                                                                                    | DDUMP Page Setup<br>General<br>General<br>Gen | Status Status Status Status Status Status Status Status Status Status Status No errors Statut No errors Statut No errors Statut No errors Statut No errors Statut No errors Statut No errors Statut No errors Statut No errors Statut No errors Statut No errors Statut Open in giewer when done Cance Help                                                                                                    |
| Name' door op F2<br>te drukken<br>AutoCAD gebruikt<br>de Sheet Name<br>als bestandsnaam voor<br>het plotten van Single<br>Sheet PDF bestanden.                                                                                                    | Sheet Name           40A.100.01.T10_Midod           40A.100.01.T01_Midod           40A.100.01.T01_Midod           40A.100.01.T01_Midod           40A.100.01.T02_Midod           40A.100.01.T03_Midod           40A.100.01.T03_Midod           40A.100.01.T04_Midod           40A.100.01.T04_Midod           40A.100.01.T05_Midod           40A.100.01.T07_Midod           40A.100.01.T08_Midod           40A.100.01.T08_Midod           40A.100.01.T08_Midod           40A.100.01.T08_Midod           40A.100.01.T08_Midod           40A.100.01.T08_Midod           40A.100.01.T08_Midod           40A.100.01.T08_Midod           40A.100.01.T08_Midod           40A.100.01.T08_Midod           40A.100.01.T08_Midod           40A.100.01.T08_Midod           For the state           Source drawing         40A.100.01.T1N.dwg           Drawing location         C: (DATA]Viebest[Projecten]40A.10           Layout name         Model           Piot texice         Override: DWG To PDF           Piot size         Cupu.9.97 x 256.37 nm (Portrait)           Page setup detail         Override output device specified in           • Hijde Details         Save List As </th <th>DUVF Page Setup<br/>General<br/>General<br/>Gene</th> <th>Status  Status Status Status Status Status Status Status Status No errors Status No errors Status No errors Status No errors Status No errors Status No errors Status No errors Status Cancel Eep</th> | DUVF Page Setup<br>General<br>General<br>Gene | Status  Status Status Status Status Status Status Status Status No errors Status No errors Status No errors Status No errors Status No errors Status No errors Status No errors Status Cancel Eep                                                                                                    |
| Name' door op F2<br>te drukken<br>AutoCAD gebruikt<br>de Sheet Name<br>als bestandsnaam voor<br>het plotten van Single<br>Sheet PDF bestanden.                                                                                                    | Skeet Name           # 40A-100-01-TD1-Model           # 40A-100-01-TD1-Model           # 40A-100-01-TD2-Model           # 40A-100-01-TD3-Model           # 40A-100-01-TD3-Model           # 40A-100-01-TD4-Model           # 10D           # 10D           Pot size           2 039-77 x 296.97 mm (Portrait)           Plot size           Qustom           # 10de Details                                                                                                    | DUVF Page Setup<br>General<br>General<br>Gene | Status Status Status Status Status Status Status Status No errors Statut No errors Statut No errors Statut No errors Statut No errors Statut No errors Statut No errors Statut No errors Statut No errors Statut No errors Statut No errors Statut No errors Statut Open in giever when done Cancel Eep                                                                                                    |
| Name' door op F2<br>te drukken<br>AutoCAD gebrukt<br>de Sheet Name<br>als bestandsnaam voor<br>het plotten van Single<br>Sheet PDF bestanden.                                                                                                    | Select Name                                                                                                    | DUMF Page Setup<br>General<br>Control<br>Control<br>Cont | Status Status Status Status Status Status Status Status Status Status Status Status No errors Statut No errors Statut No errors Statut No errors Statut No errors Statut No errors Statut No errors Statut No errors Statut No errors Statut Todos Cancel Help                                                                                                    |
| Name' door op F2<br>te drukken<br>AutoCAD gebruikt<br>de Sheet Name<br>als bestandsnaam voor<br>het plotten van Single<br>Sheet PDF bestanden.                                                                                                    | Select Name                                                                                                    | DUVF Page Setup<br>Georgia<br>Coefault<br>Coefault                                                 | Status Status Status Status Status Status Status Status Status Status No errors Status No errors Status No errors Status No errors Status No errors Status No errors Status No errors Status Cancel Heb                                                                                                    |
| Name' door op F2<br>te drukken<br>AutoCAD gebrukt<br>de Sheet Name<br>als bestandsnaam voor<br>het plotten van Single<br>Sheet PDF bestanden.                                                                                                    | Select Name                                                                                                    | DUMF Page Setup<br>General Control<br>Control<br>Contr   | Status Status Status Status Status Status Status Status Status Status Status Status No errors Status No errors Status No errors Status No errors Status No errors Status No errors Status No errors Status No errors Status No errors Status No errors Status Todue plot stamp Publish in gadiground Cancel Help                                                                                                    |
| Name' door op F2<br>te drukken<br>AutoCAD gebruikt<br>de Sheet Name<br>als bestandsnaam voor<br>het plotten van Single<br>Sheet PDF bestanden.                                                                                                    | Select Name                                                                                                    | DUVF Page Setup<br>Georgia<br>Georgia<br>Georgia<br>Georgia<br>Georgia<br>Georgia<br>Georgia<br>Georgia<br>Georgia<br>Georgia<br>Georgia<br>Coefault<br>Coefault                                               | Status                                                                                                    |
| Name' door op F2<br>te drukken<br>AutoCAD gebrukt<br>de Sheet Name<br>als bestandsnaam voor<br>het plotten van Single<br>Sheet PDF bestanden.                                                                                                    | Select Name                                                                                                    | DUMF Page Setup<br>General<br>Control<br>Control<br>Cont | Status Status Status Status Status Status Status Status Status Status Status Status No errors Status No errors Status No errors Status No errors Status No errors Status No errors Status No errors Status No errors Status Cancel Help                                                                                                    |
| <ul> <li>Name' door op F2</li> <li>Wate drukken</li> <li>AutoCAD gebrukt<br/>de Sheet Name</li> <li>als bestandsnaam voor</li> <li>het plotten van Single</li> <li>Sheet PDF bestanden.</li> </ul> • Kies de iuiste                                                           | Select Name  ADA-100-01-TD1-Model  ADA-100-01-TD1-Model  ADA-100-01-TD1-Model  ADA-100-01-TD3-Model  ADA-100-01-TD3-Model  ADA-100-01  ADA-100-01  ADA-                                                                                                    | DUVF Page Setup<br>Georgia<br>Georgia<br>Georgia<br>Georgia<br>Georgia<br>Georgia<br>Georgia<br>Georgia<br>Georgia<br>Georgia<br>Coefault<br>Coefault                                              | Status Status Status Status Status Status Status Status Status Status Status No errors Status No errors Status No errors Status No errors Status No errors Status No errors Status Cance  Eep                                                                                                    |
| Name' door op F2<br>te drukken<br>AutoCAD gebrukt<br>de Sheet Name<br>als bestandsnaam voor<br>het plotten van Single<br>Sheet PDF bestanden.<br>• Kies de juiste<br>projectfolder en                                                                                         | Select Name  40A-100-01-T01-Model 40A-100-01-T01-Model 40A-100-01-T03-Model 40A-100-01-T03-Model 40A-100-01 40A-100-01 4                                                                                                    | 3D DWF     Page Setup       Constraint     Constraint       Constraint     Constraint       Constraint                                                                                                    | Status Status Status Status Status Status Status Status Status Status No errors Status No errors Status No errors Status No errors Status No errors Status No errors Status No errors Status Cancel Hebp                                                                                                    |
| <ul> <li>Name' door op F2</li> <li>Wate drukken</li> <li>AutoCAD gebrukt<br/>de Sheet Name</li> <li>als bestandsnaam voor</li> <li>het plotten van Single</li> <li>Sheet PDF bestanden.</li> <li>Kies de juiste</li> <li>projectfolder en</li> <li>bestandsnaam en</li> </ul> | Select Name  A0A-100-01-TD1-Model  A0A-100-01-TD1-Model  A0A-100-01-TD1-Model  A0A-100-01-TD3-Model  A0A-100-01-TD3-Model  A0A-100-01  A0A-100-01-TD3-Model  A0A-100-01  A0A-100-01  A0A-100-01-TD3-Model  A0A-100-01  A0A-100-01-TD3-Model  A0A-100-01-TD3-Model  A0A-                                                                                                    | DUMF Page Setup<br>Georgia<br>Georgia<br>Georgia<br>Georgia<br>Georgia<br>Georgia<br>Georgia<br>Georgia<br>Georgia<br>Default<br>Default<br>Defa | Status  Status Status Status Status Status Status Status Status No errors Status No errors Status No errors Status No errors Status No errors Status No errors Status No errors Status Cancel Eep                                                                                                    |
| <ul> <li>Name' door op F2</li> <li>Wame' door op F2</li> <li>AutoCAD gebruikt<br/>de Sheet Name</li> <li>als bestandsnaam voor</li> <li>het plotten van Single</li> <li>Sheet PDF bestanden.</li> </ul> • Kies de juiste projectfolder en bestandsnaam en kies [Save]         | Skeet Name         # 00A-100-01-TD1-Model         # 0A-100-01-TD1-Model         # 0A-100-01-TD3-Model         # 0A-100-01-TD3-Model         Pot size       209-97 x 296-97 nm (Portrait)         Plot size       Custom         Page setup detail       Override-DVGT TO PDF         Plot size       Custom         Page setup detail       Override-DVGT TO PDF         Plot size       Custom         Page setup detail       Override-DVGT TO PDF         Plot size       AuA-100-01         Plot size       Plot size                                                                                                    | BD DWF     Page Setup       BD DWF     Page Setup       Constraint     Constraint       Constraint     Constraint       Constraint     <                                                                                                    | Status  Status  Status  Status  Status  No errors  Status  No errors  Status  No errors  Status  No errors  Status  No errors  Status  No errors  Cancel  Ee  Save Cancel  Cancel  E                                                                                                    |

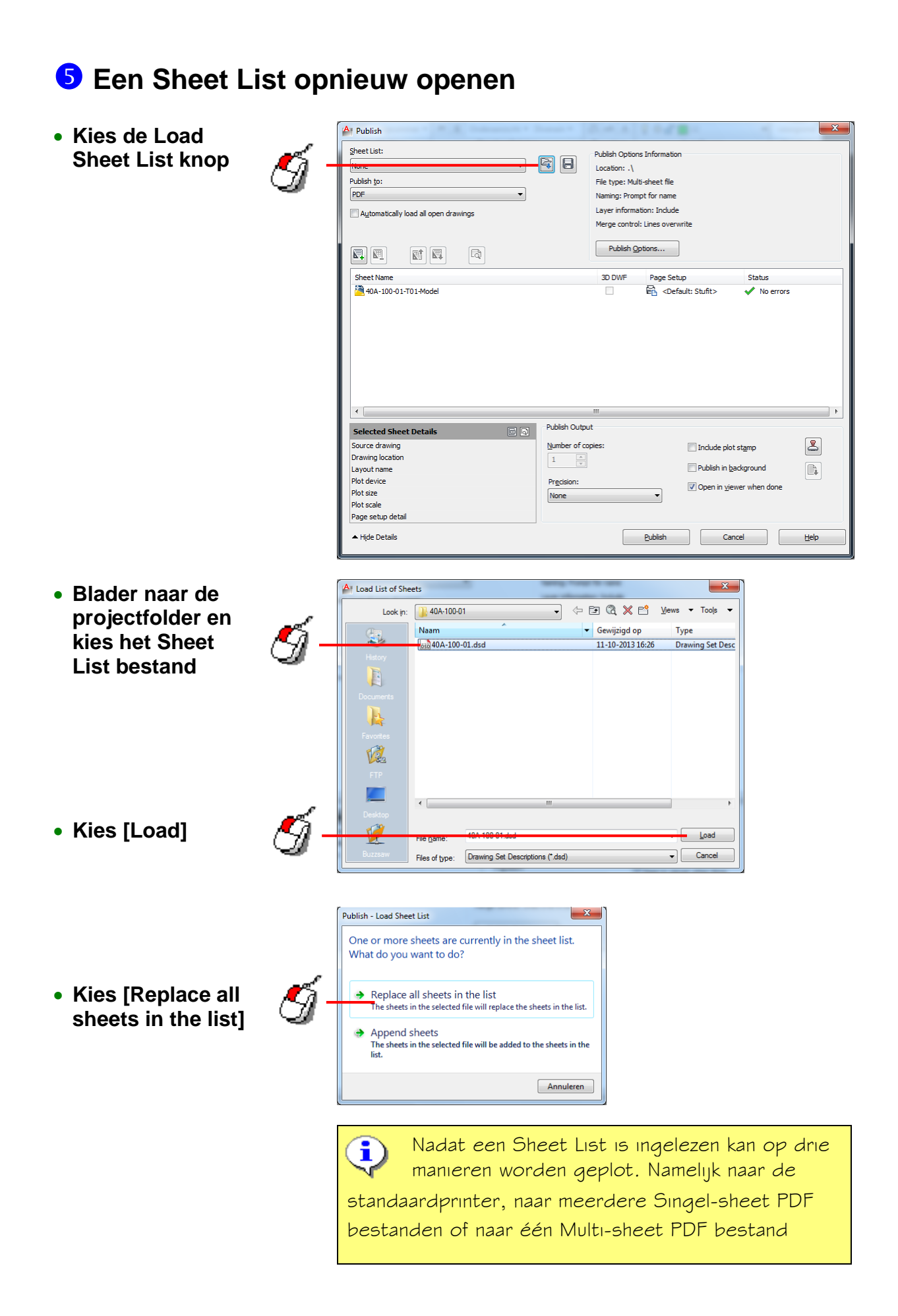

### **6** Een Sheet List plotten naar de standaardprinter

| ſ                                                            | A Publish - Drawing1.pdf                                                                                                    |                                                                                                    |                                                                                                    |                                                                                                    | ×        |
|--------------------------------------------------------------|----------------------------------------------------------------------------------------------------|----------------------------------------------------------------------------------------------------|----------------------------------------------------------------------------------------------------|----------------------------------------------------------------------------------------------------|----------|
| Open de<br>uitklaplijst en<br>kies 'Plotter<br>named in page | Sheet List:<br>40A-100-01.dsd<br>Publish to:<br>Plotter named in page setup<br>Automatically load all open drawings                                                                                                    | Publish Option<br>Location: P:16<br>File type: Sing<br>Naming: N/A<br>Layer informa<br>Merge control<br>Publish Q | is Information<br>Projecten\40A-100-01\<br>jle-sheet file<br>tion: Include<br>I: Lines overwrite<br>ptions                                                                                                    |                                                                                                    |          |
| cotup <sup>3</sup>                                           | Sheet Name                                                                                                    | 3D DWF                                                                                                    | Page Setup                                                                                                    | Status                                                                                                    | <b>^</b> |
| Setup                                                        | 40A-100-01-TIN     40A-100-01-TO1     40A-100-01-TO1     40A-100-01-TO2     40A-100-01-TO3     40A-100-01-TO4     40A-100-01-TO6     40A-100-01-TO6     40A-100-01-TO6     40A-100-01-TO8     40A-100-01-TO9     40A-100-01-T09     40A-100-01-T10     40A-100-01-T10 |                                                                                                    | Coefault: Stufit>         Coefault: Stufit>         Coefault: Stufit> | <ul> <li>No errors</li> <li>No errors</li> </ul> | E<br>F   |
|                                                              | Source drawing                                                                                                    | Number of copies:                                                                                                 | <b>—</b> ••••••                                                                                                    |                                                                                                    |          |
|                                                              | Drawing location<br>Layout name<br>Plot device                                                                                                    | Precision:                                                                                                    | Publish in ba                                                                                                    | st <u>a</u> mp<br>ckground<br>ver when done                                                                                                    |          |
| • Kies [Publish]                                             | Plot size<br>Plot scale<br>Page setup detail<br>—Hjdc Details                                                                                                    | None                                                                                                    | Publish Can                                                                                                    | iel                                                                                                    | Help     |

**7** Een Sheet List plotten naar Single-sheet PDF bestanden

|                                                                                                    | ĺ          | A Publish - Drawing1.pdf                                                                                                    | 5-4-5 (1-6 <b>28</b> -                                                                                                    | ×                                                                                                    |
|----------------------------------------------------------------------------------------------------|------------|----------------------------------------------------------------------------------------------------|----------------------------------------------------------------------------------------------------|----------------------------------------------------------------------------------------------------|
| <ul> <li>Kies 'PDF'</li> <li>Kies [Publish<br/>Options]</li> </ul>                                                       | G-<br>M-   | Sheet List:<br>40A-100-01.dsd<br>Publish to:<br>PDF<br>Automatically load all open drawings                                                                                                    | Publish Options Information<br>Location: P:\Projecten\40A-100-01\<br>File type: Single-sheet file<br>Naming: N/A<br>Layer information: Include<br>Merge control: Lines overwrite<br>Publish Options       |                                                                                                    |
| - <b>-</b> - <b>-</b> - <b>-</b> - <b>-</b> - <b>-</b>                                                                   | 9          | Sheet Name<br>40A-100-01-TIN<br>40A-100-01-T01<br>40A-100-01-T02<br>40A-100-01-T03<br>40A-100-01-T04                                                                                                  | 3D DWF     Page Setup       법     Obefault: Stufit>       법     Obefault: Stufit>       법     Obefault: Stufit>       법     Obefault: Stufit>       법     Obefault: Stufit>       日     Obefault: Stufit> | Status     A       No errors     No errors       No errors     E       No errors     No errors       No errors     No errors |
| <ul> <li>Kies een locatie<br/>voor de PDF<br/>bestanden uit de<br/>uitklaplijst of kies<br/>een folder via []</li> </ul> | <b>G</b> - | Publish Options     Current user:     Default output location (plot to file)     Location P:\Projecten\40A-100-01\     General DWF/PDF options     Type Single-sheet file     Naming NVA     Name N/A |                                                                                                    |                                                                                                    |
| <ul> <li>Kies 'Single-sheet<br/>file'</li> </ul>                                                                         |            | Layer information         Include           Merge control         Lines overwrite           DWF data options         Password protection           Password         N/A                               | -                                                                                                    |                                                                                                    |

Block information Don't include Block template file N/A

ra... N/A

OK Cancel

Help

3D DWF options Group by Xref bi

• Kies [OK]

- Haal het vinkje weg bij de optie 'Open in viewer when done'
- Kies [Publish]

| 40A-100-01-T06<br>40A-100-01-T07<br>40A-100-01-T08<br>40A-100-01-T08<br>40A-100-01-T09<br>40A-100-01-T10<br>≪              |                                                     | Default: Stufit>      No errors     Default: Stufit>      No errors     Oefault: Stufit>      No errors     Oefault: Stufit>      No errors     Oefault: Stufit>      No errors     Oefault: Stufit>      No errors     No errors     No er |
|----------------------------------------------------------------------------------------------------|-----------------------------------------------------|----------------------------------------------------------------------------------------------------|
| Selected Sheet Details  Source drawing Drawing location Layout name Plot device Plot size Plot scale Plot scale Plot scale | Publish Output  Number of copies:  Precision:  None | Thdude plot stamp  Publish in background  Open in ylewer when done                                                                                                    |
|                                                                                                    |                                                     | Publish Cancel Help                                                                                                    |

#### 8 Een Sheet List plotten naar één Multi-sheet PDF bestand

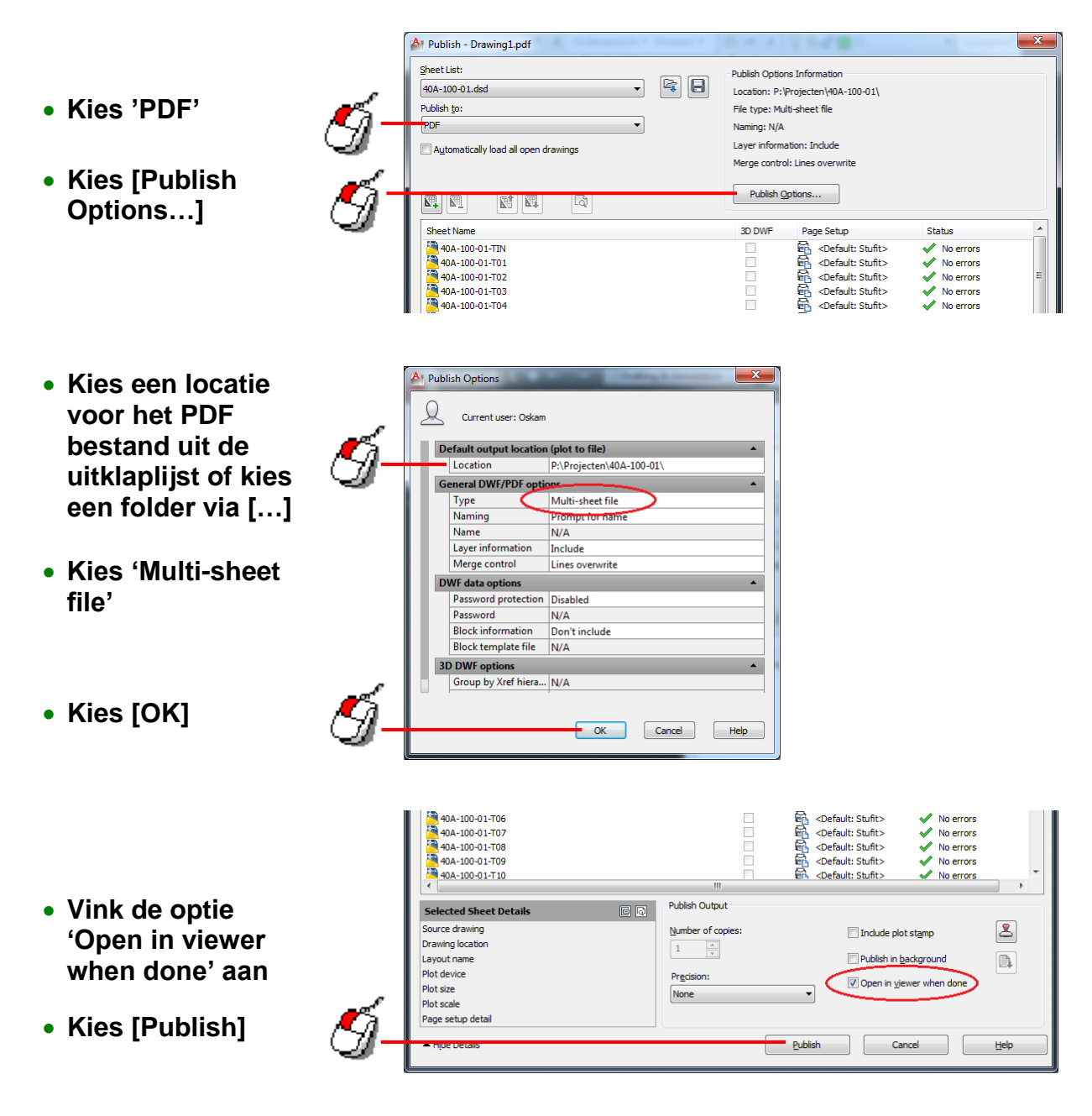

| Save in: | 100-01 A0A-100-01 | 1              | [             | 🚽 🤄 🖅 🖓 💥 🖆 🛛 <u>V</u> iews 🔻 To |                  |  |  |
|----------|-------------------|----------------|---------------|----------------------------------|------------------|--|--|
| (Pa      | Naam              | ~              |               | Gewijzigd op                     | Туре             |  |  |
|          |                   |                | Deze map is l | eeg.                             |                  |  |  |
| History  |                   |                |               |                                  |                  |  |  |
|          |                   |                |               |                                  |                  |  |  |
|          |                   |                |               |                                  |                  |  |  |
|          |                   |                |               |                                  |                  |  |  |
|          |                   |                |               |                                  |                  |  |  |
| 1        |                   |                |               |                                  |                  |  |  |
| FTP      |                   |                |               |                                  |                  |  |  |
|          |                   |                |               |                                  |                  |  |  |
| 2000000  | •                 |                | m             |                                  |                  |  |  |
|          |                   |                |               |                                  |                  |  |  |
| Desktop  |                   |                |               |                                  |                  |  |  |
| Desktop  | File name:        | 40A-100-01.pdf |               |                                  | ✓ <u>S</u> elect |  |  |

 Kies de gewenste bestandsnaam en kies [Select]

c.

| ublish Job Progress            |              |               | 1000   |            |
|--------------------------------|--------------|---------------|--------|------------|
| Now Processing Sheet: 40A-100  | )-01-T09 (40 | 0A-100-01-T09 | l.dwg) | <b></b>    |
| Status: < Sending sheet to plo | tter >       |               |        | T. as      |
| Sheet Progress:                |              |               |        |            |
|                                |              |               |        |            |
| Job Progress: (Sheet 10 Of 18  | total)       |               |        |            |
|                                |              |               |        |            |
|                                | Help         | Cancel        | Sheet  | Cancel Job |

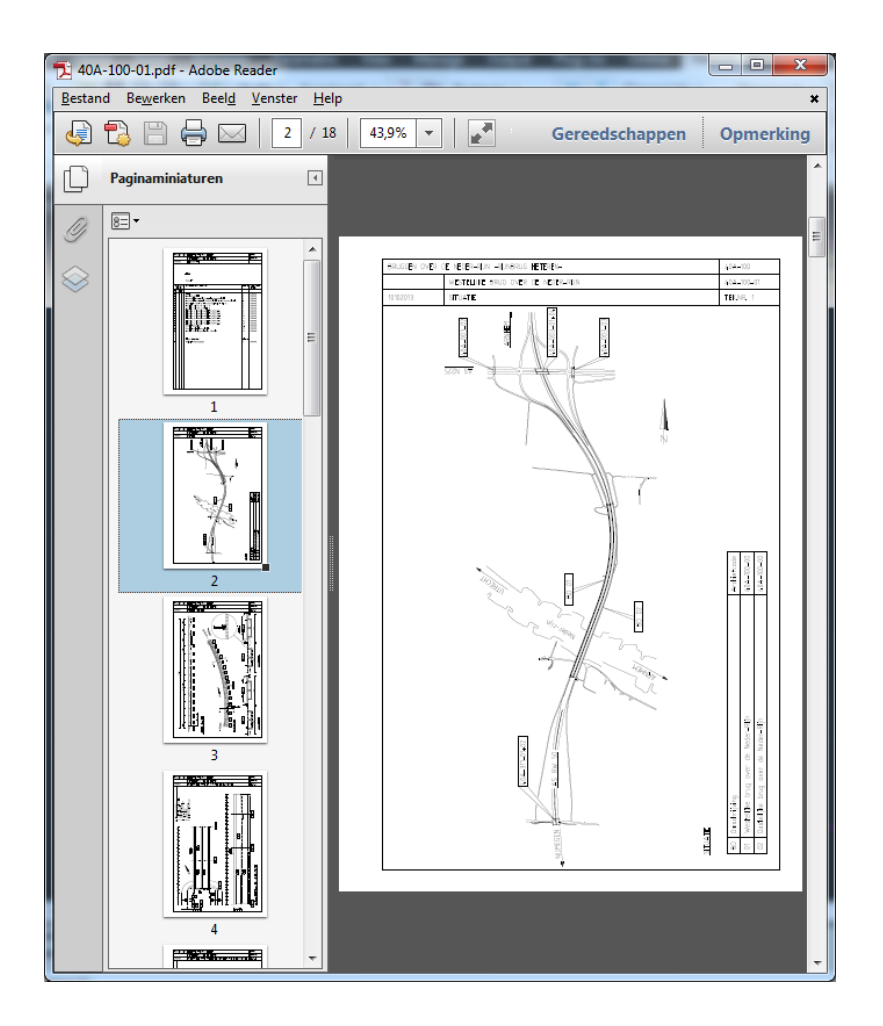